## Manter Motivo de Revisão

Esta funcionalidade permite a atualização e manutenção de um motivo de revisão de contas. Ela pode ser acessada através do Menu: **GSAN > Faturamento > Motivo de Revisão > Manter Motivo de Revisão**.

Feito isso, o sistema visualiza a tela a seguir:

| Para filtrar um motivo revisão, inf                     | orme os dados abaixo:                  | 📃 Atualiza |
|---------------------------------------------------------|----------------------------------------|------------|
| Descrição do Motivo de Revisã                           | : TESTE                                |            |
|                                                         | Iniciando pelo texto  Contendo o texto |            |
| Indicador de Uso:                                       | 🖲 Sim 🔍 Não 🔍 Todos                    |            |
| Indicador de Cancelar<br>Negativação de Conta:          | 🖲 Sim 🔍 Não                            |            |
| Indicador de Bloqueio de<br>Alteração de Conta:         | 🖲 Sim 🔍 Não                            |            |
| Indicador para exibição de Popu<br>em Consultar Imóvel: | <sup>IP</sup> 🖲 Sim 🔍 Não              |            |
| Limpar                                                  |                                        | Filtrar    |
|                                                         |                                        |            |

No campo **Descrição do Motivo de Revisão** informe o motivo de revisão com até 35 (trinta e cinco) caracteres. Em seguida, marque **Sim** ou **Não** para os demais campos abaixo. Quanto mais dados você informar, mais direcionada será a pesquisa a ser efetuada. **Atenção**: é preciso informar uma opção de seleção no mínimo.

Feito isso, clique no botão Filtrar. O sistema visualiza a tela abaixo:

| tens Encontrados: |                                   |                                               |                                                      |                                                              |
|-------------------|-----------------------------------|-----------------------------------------------|------------------------------------------------------|--------------------------------------------------------------|
| Código            | Descrição do<br>Motivo de Revisão | Indicador de Cancelar<br>Negativação de Conta | Indicador de<br>Bloqueio de<br>Alteração de<br>Conta | Indicador para<br>exibição de Popu<br>em Consultar<br>Imóvel |
| 109               | TESTE                             | Sim                                           | Sim                                                  | Sim                                                          |
|                   |                                   |                                               |                                                      |                                                              |

Selecione o motivo de revisão visualizado, clicando sobre seu **hyperlink**, para detalhá-lo:

| Descrição do Motivo de Revisão: *                        | TESTE                |
|----------------------------------------------------------|----------------------|
| Indicador de Cancelar Negativação de<br>Conta:           | ● Sim ○ Não          |
| Permissão Especial:                                      | ALTERAR NOME CLIENTE |
| Indicador de Bloqueio de Alteração de<br>Conta:          | ● Sim ○ Não          |
| Código Constante:                                        | 123                  |
| Indicador para exibição de Popup em<br>Consultar Imóvel: | 🖲 Sim 💛 Não          |
| Quantidade de dias para retirar de<br>Revisão:           | 123                  |
| Voltar Desfazer Cancelar                                 | Atualiz              |

Note que os dados indicados, foram informados no **Inserir Motivo de Revisão**. Faça as alterações que julgar necessárias e clique em <u>Atualizar</u>.

## Tela de Sucesso

Motivo Revisão 109 atualizado com sucesso.

Menu Principal

Sucesso

Realizar outra manutenção de Motivo Revisão

From: https://www.gsan.com.br/ - Base de Conhecimento de Gestão Comercial de Saneamento

Permanent link: https://www.gsan.com.br/doku.php?id=ajuda:manter\_motivo\_de\_revisao&rev=1464803770

Last update: 31/08/2017 01:11

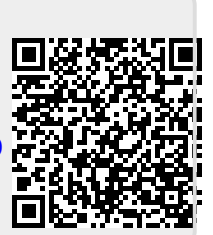